## **Troubleshooting Part 1**

#### MIDI Related Issues

-No input on MIDI tracks, check MIDI monitor window for MIDI input (shift-W in DP).

-Something plays oddly - look in the Event List for duplicate notes.

-Jumping levels? Check for duplicate MIDI assignments or unwanted CCs. -Go to Audio MIDI Setup and look at your devices.

-Check for phantom (greyed out) MIDI interfaces or devices in AMS.

-Is the device or MIDI interface disconnected, turned off, or unplugged? -Has the device been renamed?

-Update driver for MIDI interface or device. Check OS driver compatibility. -Check MIDI cables, USB ports, USB hubs.

-If you see MIDI activity in MIDI Monitor, but it's not getting to a MIDI Track, make sure you don't have something incorrectly assigned in the Control Surface Setup Window, since it will steal the input before it gets to MIDI tracks.

## **DP Studio Menu - Remap MIDI Devices window**

-Use Remap MIDI Devices dialog when opening a project with an assignment problem.

-Remap Devices is a way to reassign missing or renamed devices.

-Can also be used for hardware/VI reassignments in an opened project.

#### **Missing Soundbites**

-Happens when moving the audio files folder outside of the project folder.

-Could happen if Audio Files preference is set to not copy audio to project.

-Could happen after renaming the Audio Files folder.

-Could happen when copying the project without audio files.

-Could happen if "Audio Monitor - Set Take folder" is selected outside of the project and the files aren't copied into the project (or project is dragged to a different drive).

#### Sample Rate Mismatch

-When importing files at different sampling rates, use Automatic Conversions (prefs).

-Mismatched files can also be converted from the Soundbites window.

-If files are recorded at one rate, but clocked to a different rate, they will

play back incorrectly.

-Use Soundbites Window, Convert Audio File, select Sample Rate, and check "Only change the file's recognized rate...".

### Soundbites play back at the wrong speed

-Check clocking, could be a different rate than the project.

-If recorded wrongly clocked, fix by changing recognized rate.

-DP should automatically switch the sampling rate when opening a project. -Sometimes it has to do with the driver/clocking. Maybe it's locked in with another app. Check clock rate from interface application.

## **Relocating DP Projects**

-Dragging projects isn't the safest way. What if files are being referenced? -Check soundbite locations from DP - Soundbites Window - View by - Disk. -Use "Save As" or "Save A Copy As" and check duplicate audio (at the bottom of the window). "Save As" makes the new version the active project. "SACA" makes a copy, but you're still on the existing project.

# **Relocating Sample Libraries (A few examples)**

-Kontakt, via Native Access.

-Falcon, Workstation - Settings "wrench" at the top, Preferences, Soundbanks.

-Omnisphere/Spectrasonics, via STEAM Folder (can be moved as an alias).

-East/West Play, in the Browser, lower left corner (right-click in that pane to add/relocate).